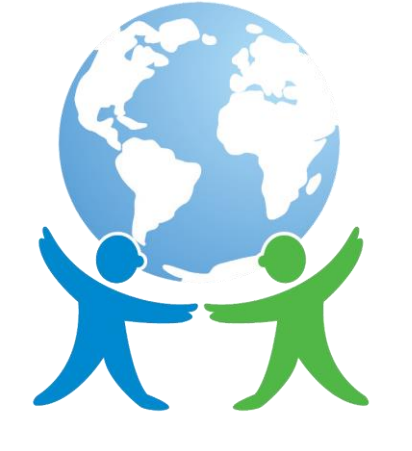

#### Windhill21

Guide to

## Google Classroom

# What is Google Classroom?

Think of Google Classroom (GC) as the child's digital link to learning.

Teachers use GC to share assignments, homework, newsletters, and much more with students

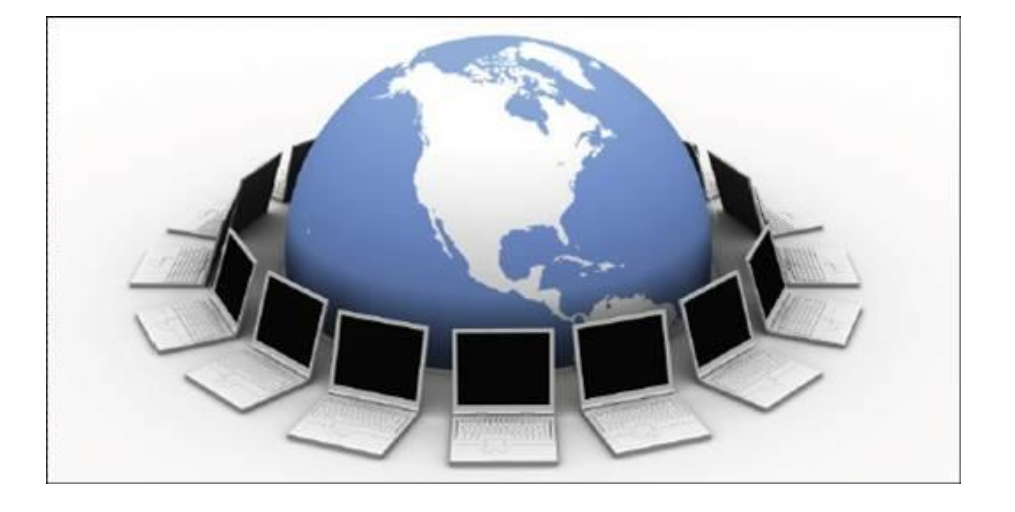

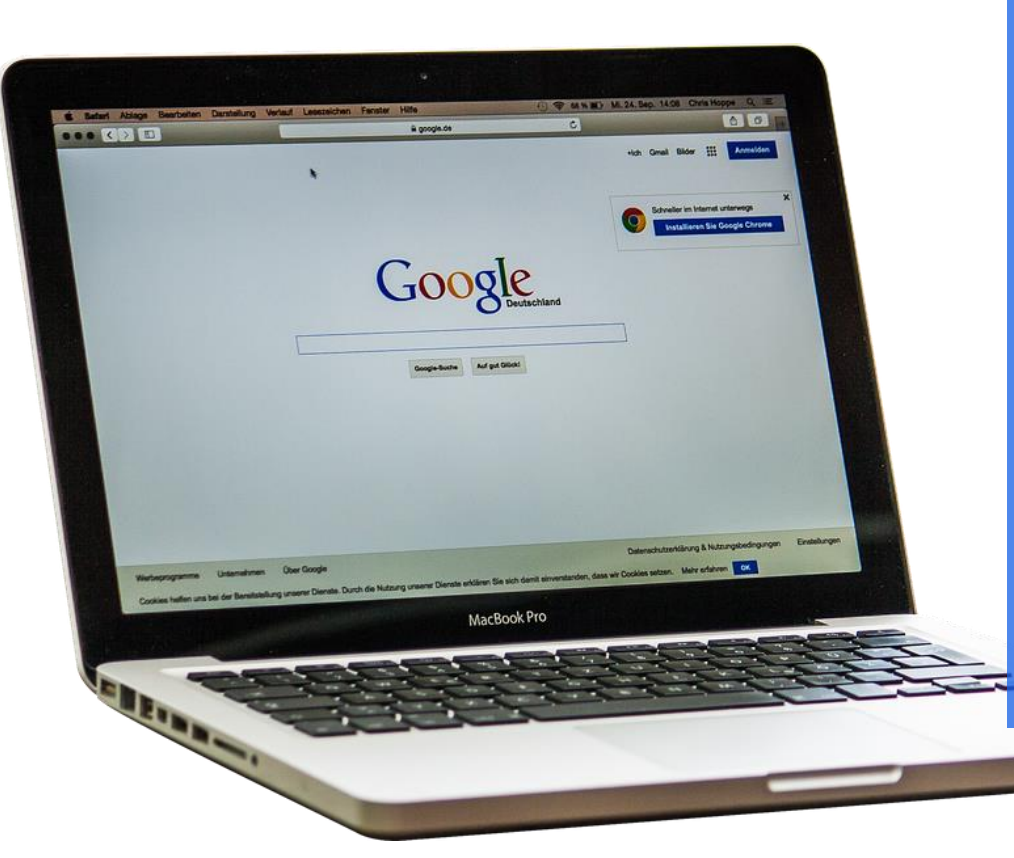

Each child was set up an account the same format as their school Domain login @windhill.herts.sch.uk e.g.: 19FredB@windhill.herts.sch.uk is a year 3 student called Fred B Passwords remain the same as previous term

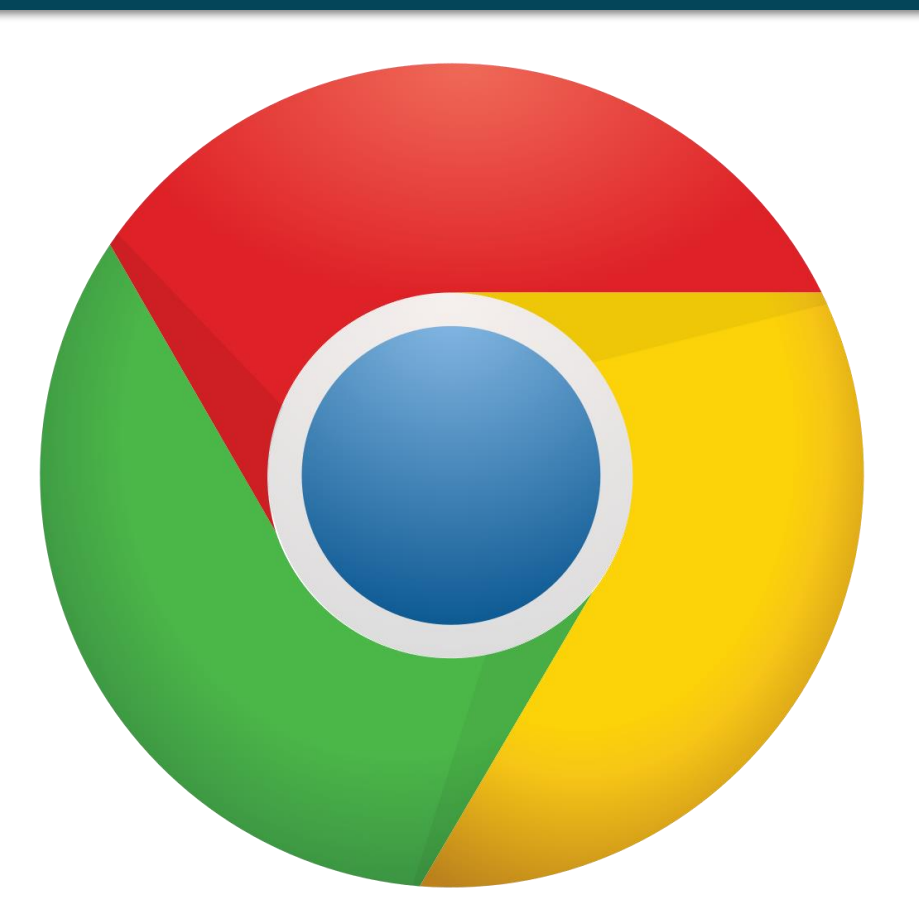

Classroom works best with <u>Google Chrome</u> <u>or Edge</u>

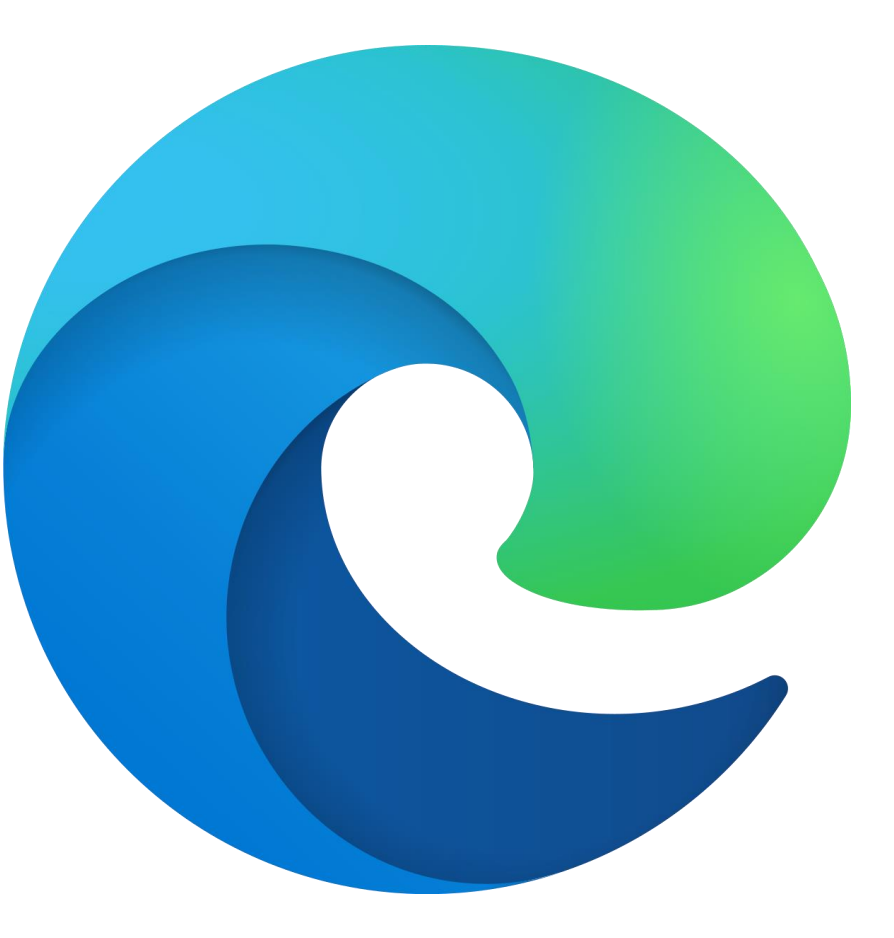

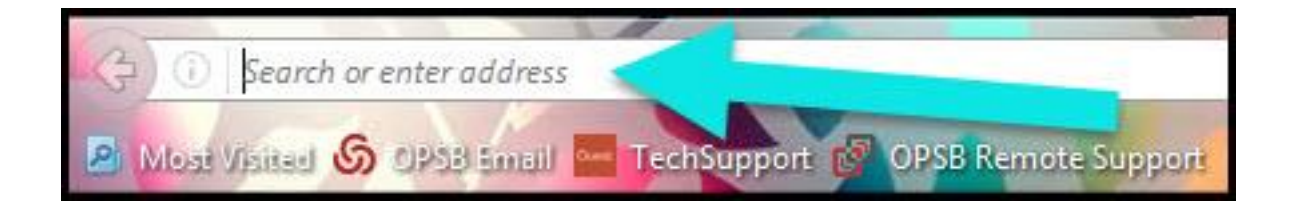

Type www.google.co.uk into your web address bar.

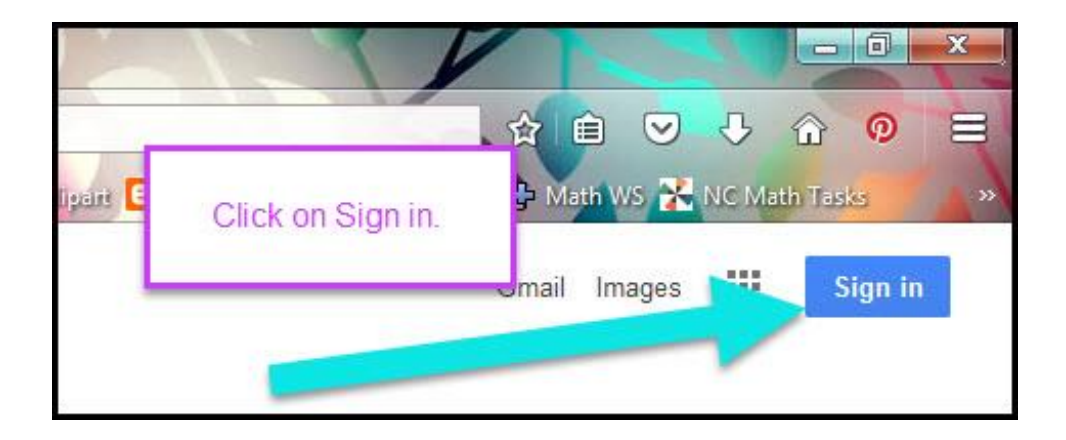

Click on <u>SIGN IN</u> in the upper right hand corner of the browser window.

| Google              |      |
|---------------------|------|
| Hi Tanya            | ~    |
| Enter your password |      |
| Forgot password?    | NEXT |
| Click on Next       |      |
| Click on Next       |      |

Type in your Google Email & click "next."

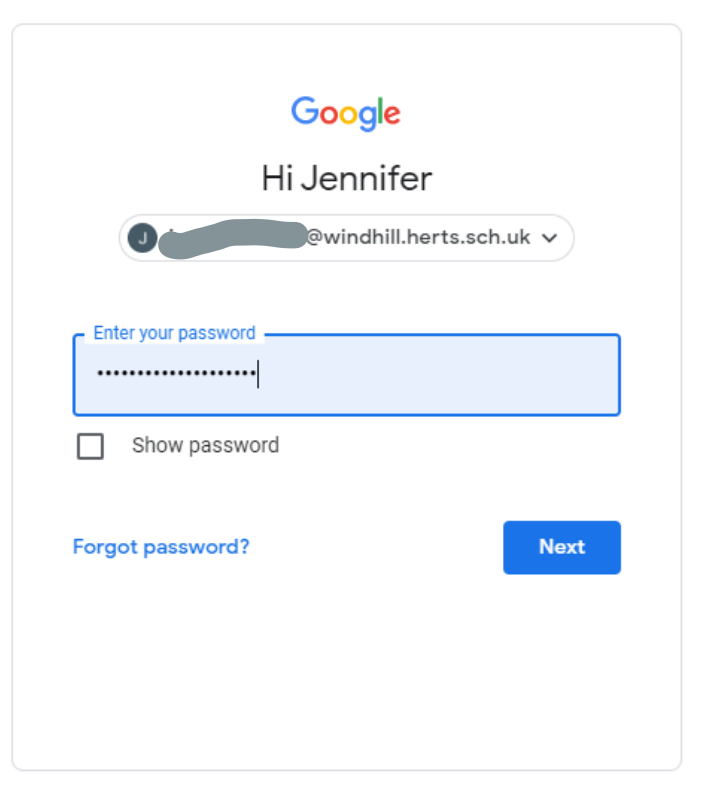

Type in your PASSWORD & click "next."

## Now you'll see

#### that you are signed into your Google Apps for Education account!

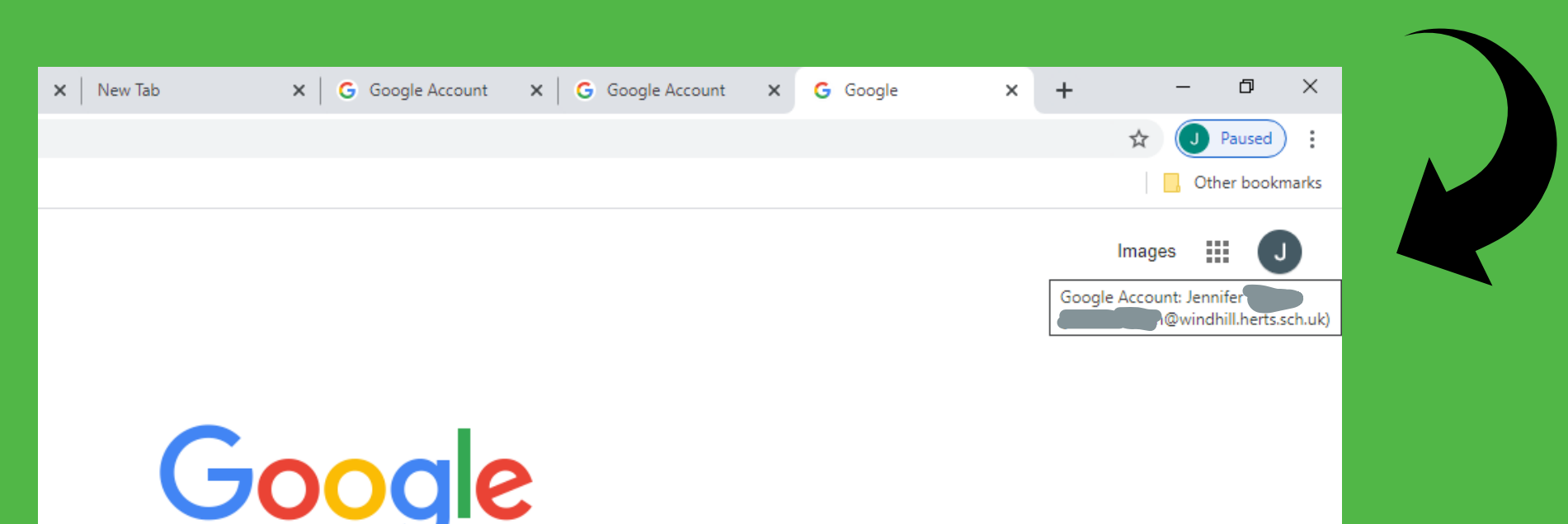

# 

Click on the 9 squares (Waffle/Rubik's Cube) icon in the top right hand corner to see the Google Suite of Products!

Images ÷ Account Drive Classroom ₽ Ħ Docs Sheets Slides 31 Calendar Meet Sites 2 Contacts

# GOOGLE ICONS to recognize:

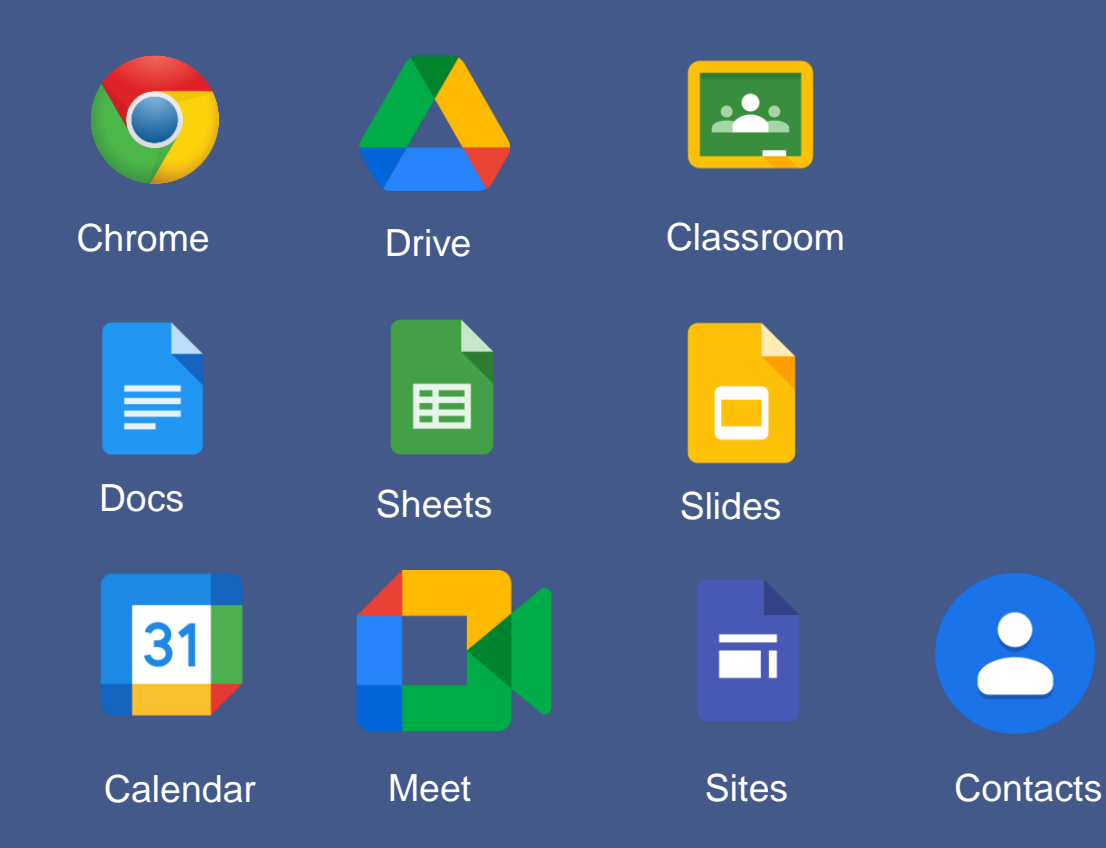

Classroom & Meet are the ones we will use the most

## Navigating Classroom

.... +

| Potter                                                                                 | Warhol                                                                           |
|----------------------------------------------------------------------------------------|----------------------------------------------------------------------------------|
| Due today<br>2:00 PM – PE - Thursday 7th<br>11:59 PM – Wednesday 13th Jan - winter sto | Due today<br>Wednesday 13.1.21 Art<br>Wednesday 13.1.21 Eng<br>Wednesday - Maths |
| ~ 🗅                                                                                    |                                                                                  |

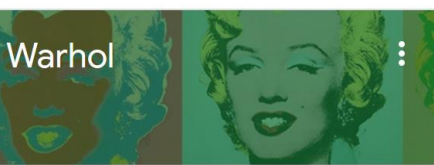

- sketching skills alish

~

#### If you are members of multiple classes click on the class you ading wish to view.

ths CHALLENGE ths YEAR 4

> ~

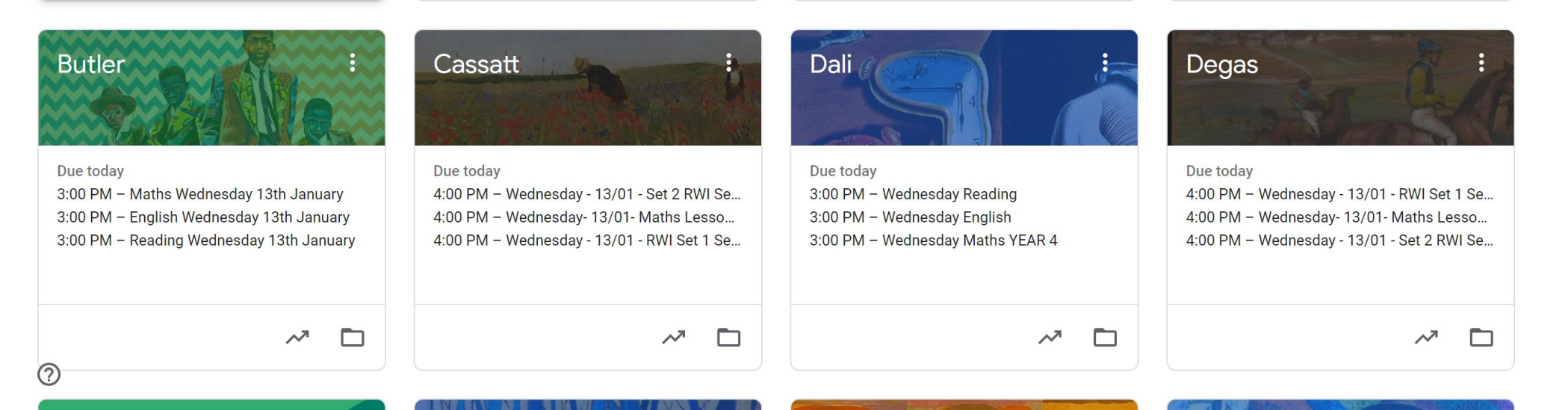

## Navigating Classroom

Basic classroom view

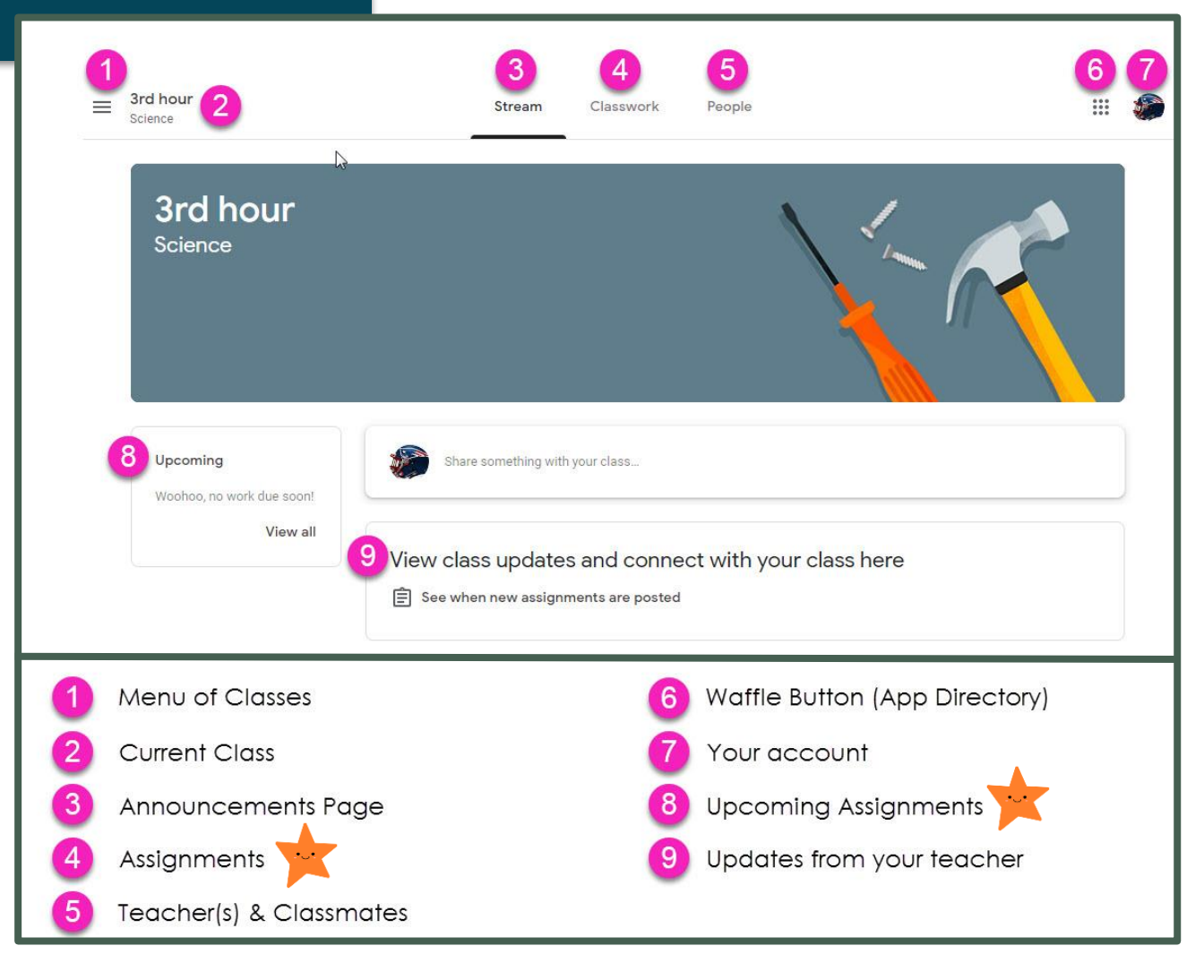

## Navigating Classroom

Classwork tab where topics and assignments are shown

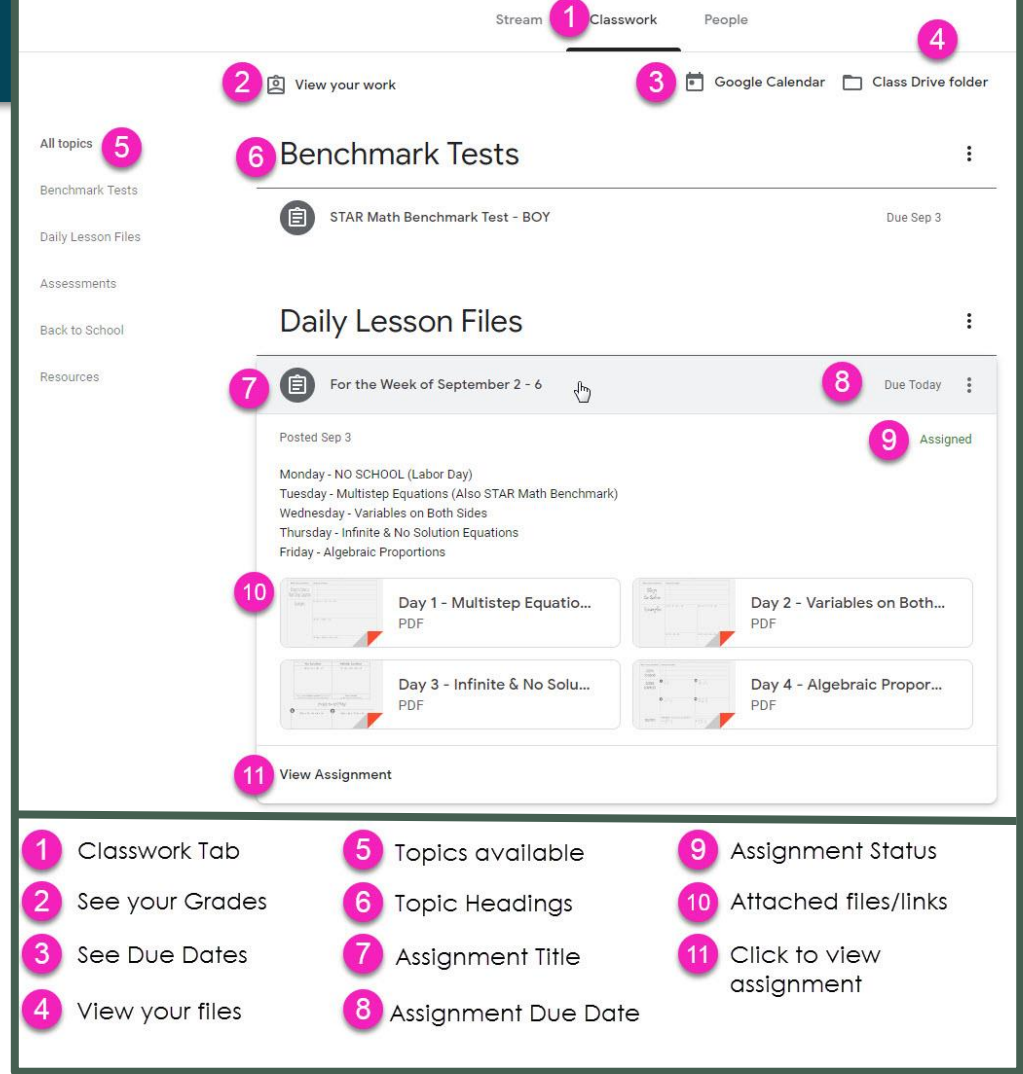

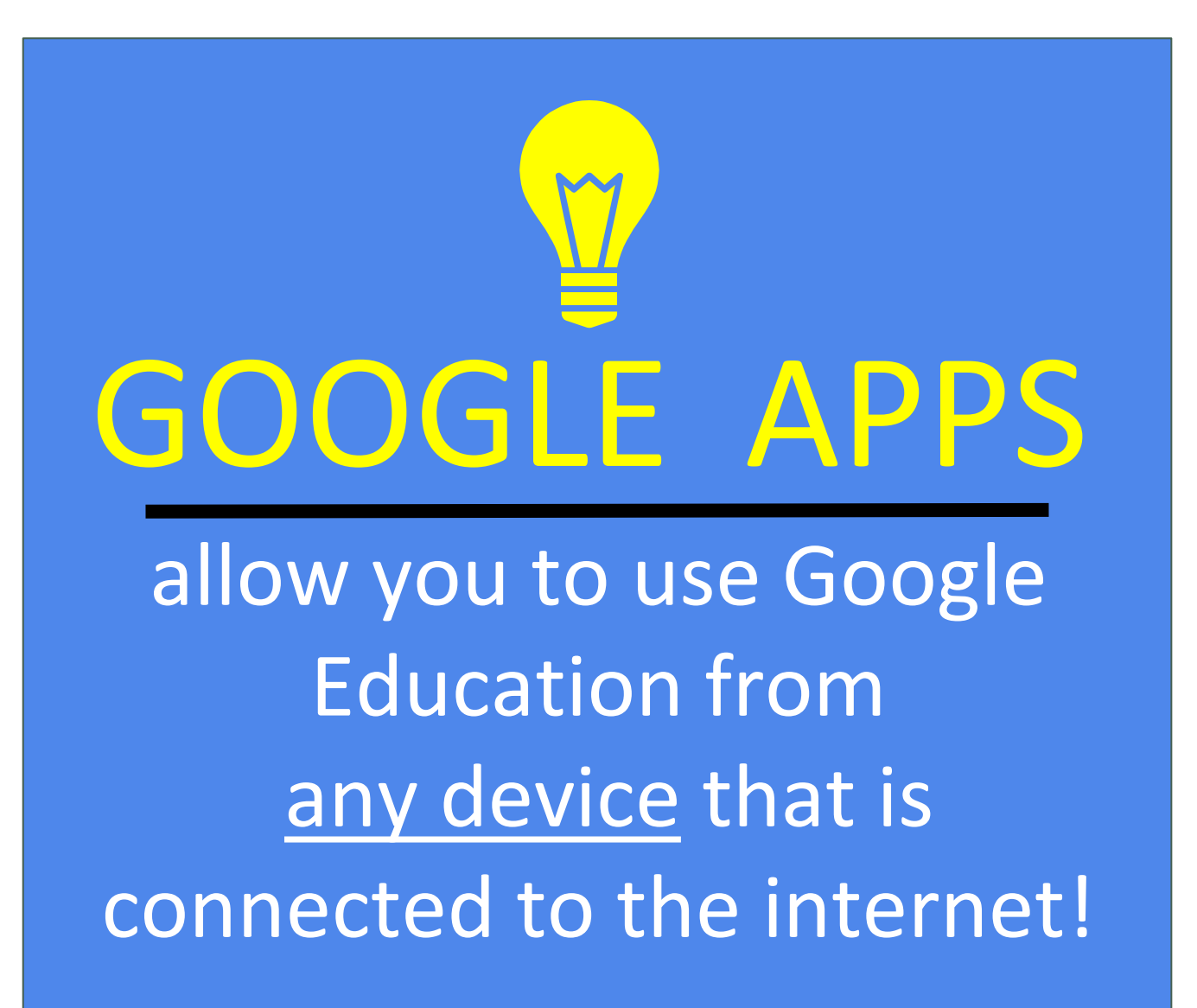

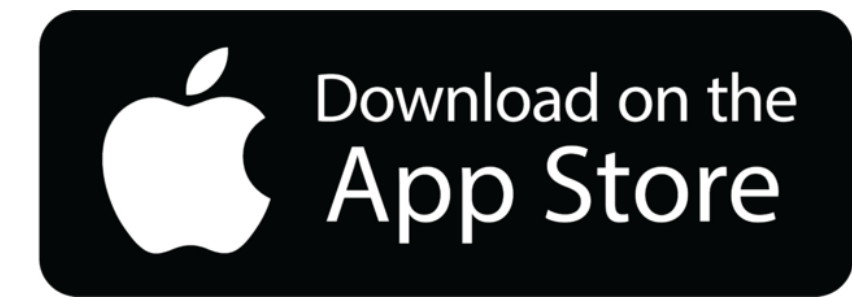

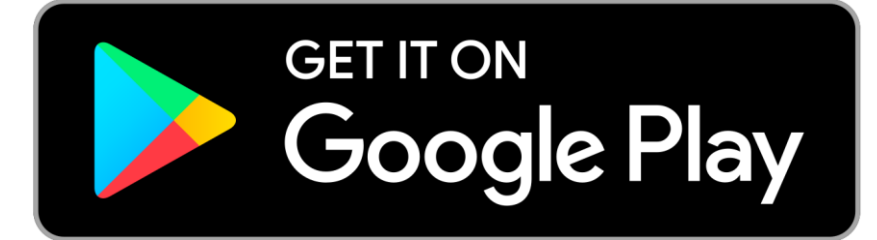